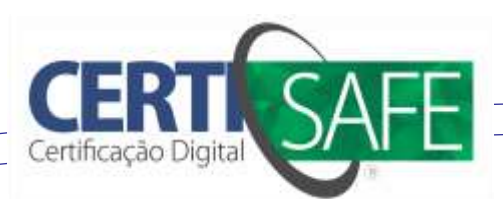

## Passo a passo – Inicialização de Mídias (Cartão)

Atenção: Antes de fazer a inicialização das mídias de cartão, **RETIRE SEU E-CPF DA LEITORA**, para que não haja perigo de apagar o seu cartão, pois esse procedimento é somente para as mídias que ainda não foram utilizadas.

- 1. Clique em Iniciar Programas Safesign Standart Administração de Token.
- 2. Com o cartão na leitora, clique no menu Token Inicializar Token ou Apagar Token

| <i></i>      | Utilitário de administração de tok | en – 🗆 🗙        |
|--------------|------------------------------------|-----------------|
| IDs Digitais | Token Integração Tarefas Ajuda     |                 |
| Nome da Le   | Apagar token                       | Status do token |
| Roken de     | Desbloquear PIN                    | presente        |
| AKS ifdh     | Alterar PIN                        | ausente         |
| AKS VR 0     | Alterar PUK                        | ausente         |
| Rainbow      | Mostrar informação do token        | ausente         |
| Rainbow      | Mostrar objetos do token           | ausente         |
| e-CPF AC     | Despejar o conteúdo do token       | operacional     |
|              | Consultar token desconhecido       |                 |
|              | Analisar qualidade do certificado  | >               |
|              | Alterar Timeout do PIN             | a.              |

3. Preencha os campos com os seguintes dados:

Rótulo de Token : se for CPF: e-CPF AC Safeweb : CertiSafe se for CNPJ: e-CNPJ AC Safeweb : CertiSafe

PUK: **safeweb+** (minúsculo) Confirmar PUK: **safeweb+** (minúsculo)

PIN : **safeweb** (minúsculo) Confirmar PIN: **safeweb** (minusculo)

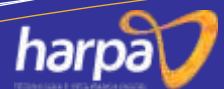

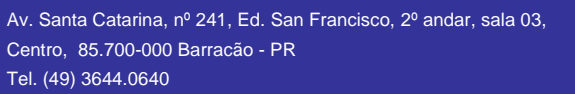

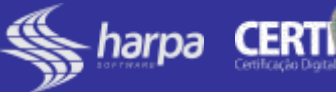

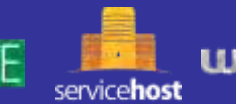

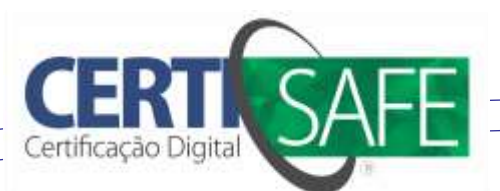

- 1 Clique para acessar o local da pasta onde foi descompactadas as "Cadeias de Certificado"
- **1.1** Abra a pasta "cadeias de certificados" que estará em sua Área de trabalho
- 1.2 Selecione a pasta "cadeias cartão"
- 1.3 Clique em "ok" e aguarde
- 2 Clique em "ok" e aguarde...

| AVISO!<br>Apagar um token excluirá todos<br>os dados existentes armazenados nele.         Modelo do token:       Sagem YpsID s2         Perfil do token:       Perfil padrão         Rótulo do token:       Perfil padrão         Rótulo do token:       Perfil padrão         Rótulo do token:       Perfil padrão         Introduza o PUK:       *******         NOTA: introduza o PUK atual       Introduzir PIN:         Introduzir PIN:       *******         Confirmar PIN:       *******         Importar certificados AC:       C: 'Users' Desktop\*.cer, *.der         ✓       O comprimento mínimo do PUK é 15 bytes         ✓       O comprimento mínimo do PIN é 4 bytes         ✓       O comprimento máximo do PIN é 15 bytes         ✓       O comprimento máximo do PIN é 15 bytes         ✓       PIN igual ao PIN confirmado                                                                                                    |   | Apagar token ×                                                                                                    |  |  |  |
|----------------------------------------------------------------------------------------------------|---|----------------------------------------------------------------------------------------------------|--|--|--|
| Modelo do token:       Sagem YpsID s2         Perfil do token:       Perfil padrão         Rótulo do token:       e-CPF AC Safeweb : CertiSafe         Introduza o PUK:       *******         NOTA: introduza o PUK atual       Introduzir PIN:         Introduzir PIN:       *******         Confirmar PIN:       *******         Importar certificados AC:       C: \Users'         O comprimento mínimo do PUK é 15 bytes       ✓ 0 comprimento mínimo do PIN é 15 bytes         ✓ O comprimento máximo do PIN é 15 bytes       ✓ 0 comprimento máximo do PIN é 15 bytes                                                                                                    |   | AVISO!<br>Apagar um token excluirá todos<br>os dados existentes armazenados nele.                                                                                                    |  |  |  |
| Perfil do token:       Perfil padrão       ✓         Rótulo do token:       e-CPF AC Safeweb : CertiSafe         Introduza o PUK:       *******         NOTA: introduza o PUK atual         Introduzir PIN:       *******         Confirmar PIN:       *******         Importar certificados AC:       C:\Users' Pesktop\*.cer, *.der         ✓       0 rótulo do token deve conter alguns caracteres         ✓       0 comprimento mínimo do PUK é 4 bytes         ✓       0 comprimento mínimo do PIN é 4 bytes         ✓       0 comprimento máximo do PIN é 15 bytes         ✓       0 comprimento máximo do PIN é 15 bytes         ✓       0 comprimento máximo do PIN é 15 bytes         ✓       0 comprimento máximo do PIN é 15 bytes         ✓       0 comprimento máximo do PIN é 15 bytes         ✓       0 comprimento máximo do PIN é 15 bytes         ✓       0 comprimento máximo do PIN é 15 bytes         ✓       PIN igual ao PIN confirmado    |   | Modelo do token: Sagem YpsID s2                                                                                                    |  |  |  |
| Rótulo do token:       e-CPF AC Safeweb : CertiSafe         Introduza o PUK:       *******         NOTA: introduza o PUK atual         Introduzir PIN:       *******         Confirmar PIN:       *******         Importar certificados AC:       C:\Users' Desktop\*.cer, *.der         ✓       O rótulo do token deve conter alguns caracteres         ✓       O comprimento mínimo do PUK é 4 bytes         ✓       O comprimento mínimo do PUK é 15 bytes         ✓       O comprimento máximo do PIN é 15 bytes         ✓       O comprimento máximo do PIN é 15 bytes         ✓       O comprimento máximo do PIN é 15 bytes         ✓       O comprimento máximo do PIN é 15 bytes         ✓       O comprimento máximo do PIN é 15 bytes         ✓       O comprimento máximo do PIN é 15 bytes         ✓       O comprimento máximo do PIN é 15 bytes         ✓       O comprimento máximo do PIN é 15 bytes         ✓       PIN igual ao PIN confirmado |   | Perfil do token: Perfil padrão 🗸                                                                                                    |  |  |  |
| Introduza o PUK:       *******         NOTA: introduza o PUK atual         Introduzir PIN:       *******         Confirmar PIN:       *******         Importar certificados AC:       C: \Users' Desktop\*.cer, *.der         ✓       0 rótulo do token deve conter alguns caracteres         ✓       0 comprimento mínimo do PUK é 15 bytes         ✓       0 comprimento mínimo do PUK é 15 bytes         ✓       0 comprimento máximo do PIN é 15 bytes         ✓       0 comprimento máximo do PIN é 15 bytes         ✓       PIN igual ao PIN confirmado                                                                                                    |   | Rótulo do token: e-CPF AC Safeweb : CertiSafe                                                                                                    |  |  |  |
| NOTA: introduza o PUK atual         Introduzir PIN:         \$\u00ed Confirmar PIN:         Importar certificados AC:       C:\Users\                                                                                                    |   | Introduza o PUK:                                                                                                    |  |  |  |
| Introduzir PIN:       ******         Confirmar PIN:       ******         Importar certificados AC:       C:\Users' Desktop\*.cer, *.der         ✓       O rótulo do token deve conter alguns caracteres         ✓       O comprimento mínimo do PUK é 4bytes         ✓       O comprimento mínimo do PUK é 15 bytes         ✓       O comprimento máximo do PIN é 4 bytes         ✓       O comprimento máximo do PIN é 15 bytes         ✓       O comprimento máximo do PIN é 15 bytes         ✓       PIN igual ao PIN confirmado                                                                                                    |   | NOTA: introduza o PUK atual                                                                                                    |  |  |  |
| Confirmar PIN:       *******         Importar certificados AC:       C:\Users' Desktop\*.cer, *.der         ✓       O rótulo do token deve conter alguns caracteres         ✓       O comprimento mínimo do PUK é 4.bytes         ✓       O comprimento máximo do PUK é 15 bytes         ✓       O comprimento mínimo do PIN é 4 bytes         ✓       O comprimento máximo do PIN é 15 bytes         ✓       O comprimento máximo do PIN é 15 bytes         ✓       O comprimento máximo do PIN é 15 bytes         ✓       O comprimento máximo do PIN é 15 bytes         ✓       O comprimento máximo do PIN é 15 bytes         ✓       PIN igual ao PIN confirmado                                                                                                    |   | Introduzir PIN: ******                                                                                                    |  |  |  |
| Importar certificados AC:       C:\Users'       Desktop\*.cer, *.der         ✓       O rótulo do token deve conter alguns caracteres         ✓       O comprimento mínimo do PUK é 4 bytes         ✓       O comprimento mínimo do PUK é 15 bytes         ✓       O comprimento mínimo do PIN é 4 bytes         ✓       O comprimento mínimo do PIN é 15 bytes         ✓       O comprimento máximo do PIN é 15 bytes         ✓       O comprimento máximo do PIN é 15 bytes         ✓       O comprimento máximo do PIN é 15 bytes         ✓       O comprimento máximo do PIN é 15 bytes         ✓       O comprimento máximo do PIN é 15 bytes                                                                                                    |   | Confirmar PIN:                                                                                                    |  |  |  |
| <ul> <li>✓ O rótulo do token deve conter alguns caracteres</li> <li>✓ O comprimento mínimo do PUK é 15 bytes</li> <li>✓ O comprimento mínimo do PIN é 15 bytes</li> <li>✓ O comprimento mínimo do PIN é 4 bytes</li> <li>✓ O comprimento máximo do PIN é 15 bytes</li> <li>✓ O comprimento máximo do PIN é 15 bytes</li> <li>✓ PIN igual ao PIN confirmado</li> </ul>                                                                                                    |   | Importar certificados AC: C:\Users' Desktop\*.cer, *.der                                                                                                    |  |  |  |
| ✓ PIN igual ao PIN confirmado                                                                                                    | 1 | <ul> <li>✓ O rótulo do token deve conter alguns caracteres.</li> <li>✓ O comprimento mínimo do PUK é 4 bytes</li> <li>✓ O comprimento máximo do PUK é 15 bytes</li> <li>✓ O comprimento mínimo do PIN é 4 bytes</li> <li>✓ O comprimento máximo do PIN é 15 bytes</li> </ul> |  |  |  |
| OK Cancelar                                                                                                    |   | ✓ PIN igual ao PIN confirmado           OK         Cancelar                                                                                                    |  |  |  |

| Procurar Pasta                                                    | Procurar Pasta                                                    |
|-------------------------------------------------------------------|-------------------------------------------------------------------|
| Selecione um diretório contendo certificados AC (*.cer,<br>*.der) | Selecione um diretório contendo certificados AC (*.cer,<br>*.der) |
| 📃 Área de Trabalho 🔨                                              | D 🖳 Computador                                                    |
| Dibliotecas                                                       | ▶ 🗣 Rede 1.2                                                      |
| 🛛 🖟 Gustavo 📰 🖉                                                   | Assistência remota                                                |
| ▷ 🖳 Computador                                                    | 🔺 🍌 Cadeias de certificados                                       |
| Þ 🗣 Rede                                                          | 🚺 Cadeias Cartão 🛛 1.3 🗏                                          |
| 💑 Assistência remota                                              | 🖟 Cadeias Token                                                   |
| Cadeias de certificados                                           |                                                                   |
| Pasta: Cadeias de certificados                                    | Pasta: Cadeias Cartão                                             |
| Criar Nova Pasta OK Cancelar                                      | Criar Nova Pasta OK Cancelar                                      |

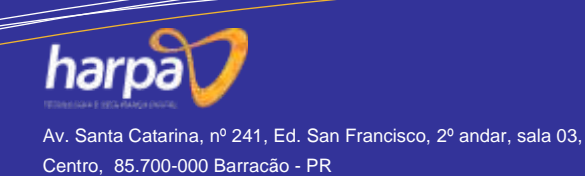

Tel. (49) 3644.0640

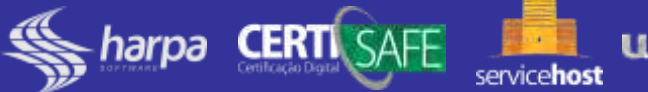

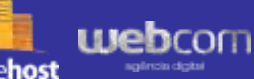

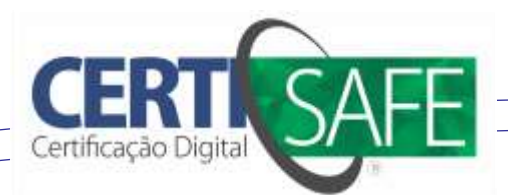

4. Aguarde o Token ser inicializado e a mensagem de êxito.

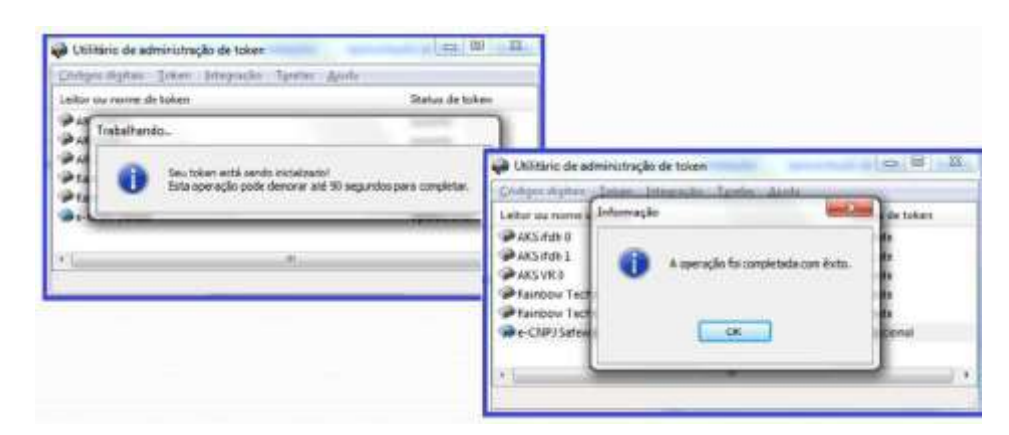

5. Após ser inicializado visualize o nome do Token (1) e o status (2).

| Ds Digitais Token Integração Tarefas Ajuda |                 |
|--------------------------------------------|-----------------|
| Nome da Leitora ou do Token                | Status do token |
| 🗩 Token desconhecido                       | presente        |
| AKS ifdh 1                                 | ausente         |
| AKS VR 0                                   | ausente         |
| Rainbow Technologies iKeyVirtualReader 0   | ausente         |
| Rainbow Technologies iKeyVirtualReader 1   | ausente         |
| 🗩 e-CPF AC Safeweb : CertiSafe             | operacional     |
|                                            |                 |
| <                                          | 2 >             |

6. Para visualizar se as cadeias foram inseridas corretamente clique em Token – Mostrar objetos do Token

| Costabile de ec<br>Di Digitan - Tal                                                       | Objetos PKCS #11 (= CPF AC Sarlevelo Centilate)                                                                                                    |
|-------------------------------------------------------------------------------------------|----------------------------------------------------------------------------------------------------|
| Iome da Letorn<br>AKS #dh 0<br>AKS #dh 1<br>AKS W 0<br>e CPF AC Seft<br>Painbow Tech<br>I | Tpo Rótulo Privado<br>Certificado AC SAFENIEB RFB emitido por AC Secretaria da Receta F Nillo<br>Certificado AC Secretaria da Receta Federal do Brasil «3 emitido por Nillo<br>Certificado Autoridade Certificadora Rais Brasilena v2 emitido por Au Nillo |
|                                                                                           | The Certification   Salver strates   State relate   Master significant and a Partur                                                                                                    |

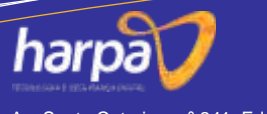

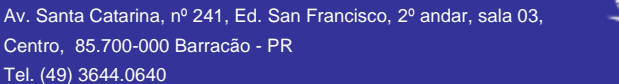

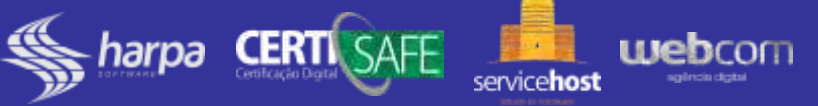